# SpaceLogic Room Controllers

## SE8000 User Interface Quickstart Guide

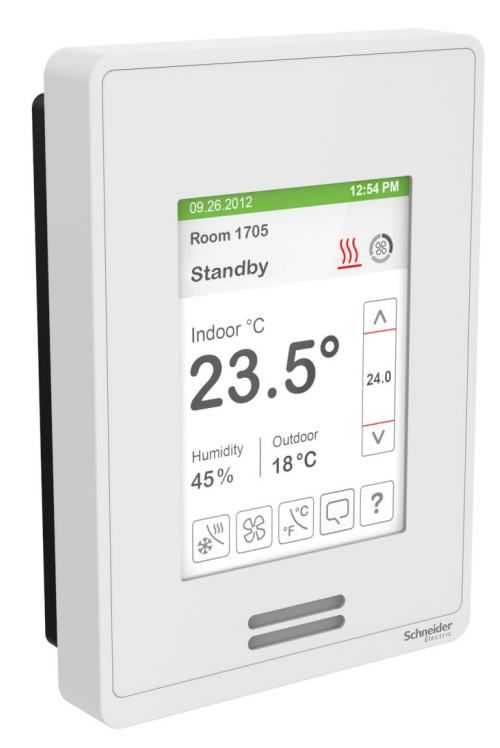

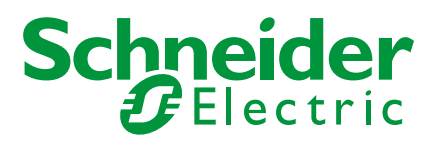

### **GENERAL NOTES**

- 1. When any change is made to a parameter (temperature setpoint, fan speed etc.), the value is automatically saved in the room controller's memory.
- 2. Arrows, when pressed for more than 2.5 seconds, increment/decrement at higher speed.

Some of the parameters below are model dependent and may not appear on all room controllers.

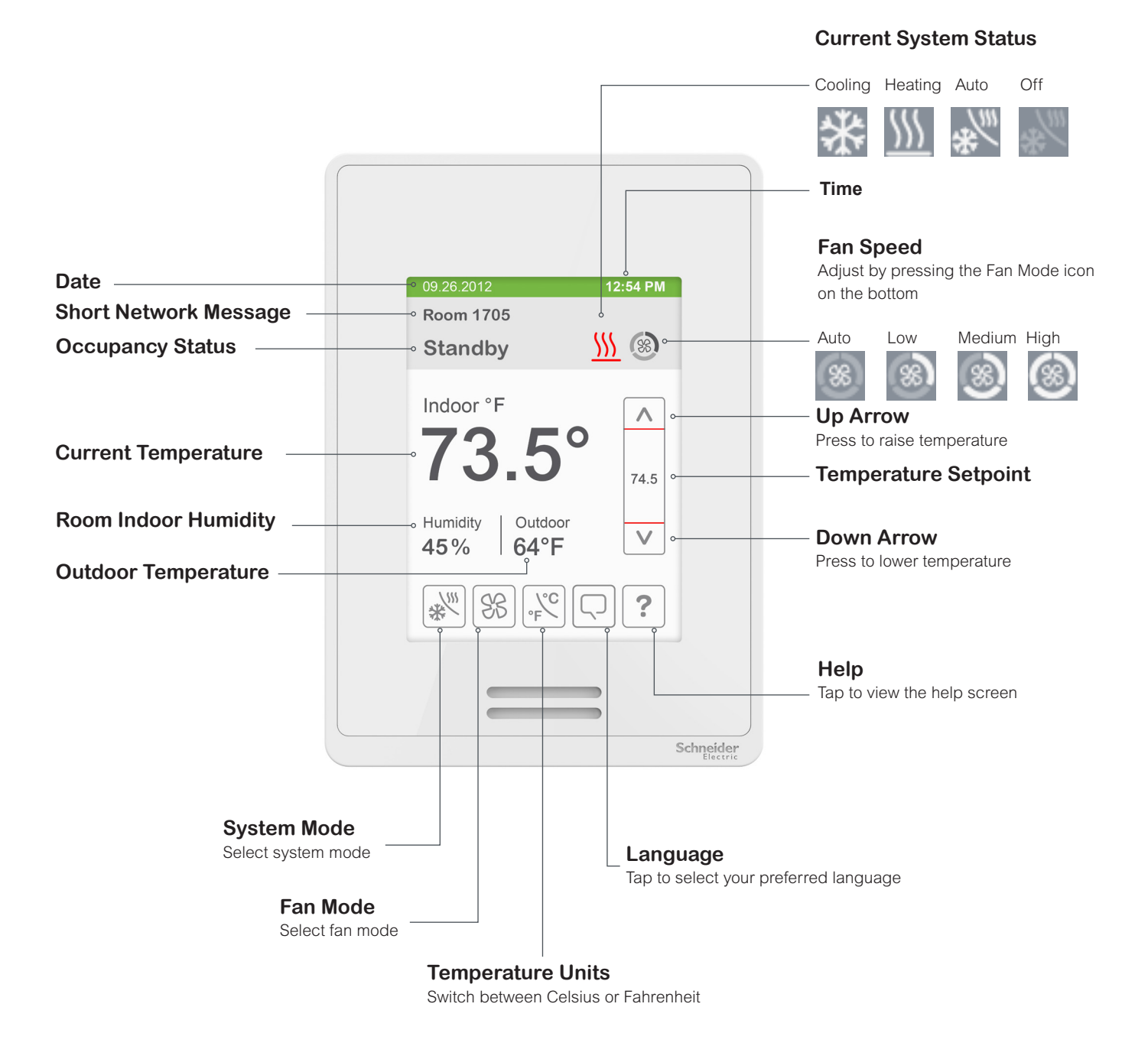

### VARIATIONS

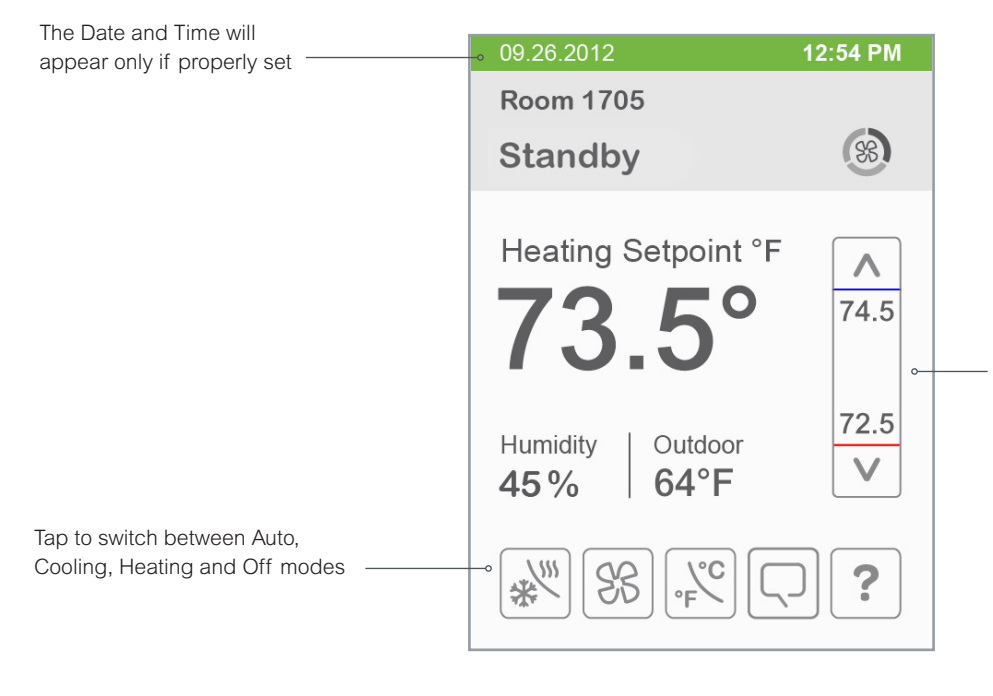

#### Automatic Heating / Cooling mode

In Auto mode, the setpoint located directly under the blue line represents the temperature which, when reached, will trigger the system to enter cooling mode.

Similarly, the setpoint located directly above the red line is the temperature which, when reached, will put the system into heating mode.

During setpoints adjustment, the large digits are temporarily used to display the Cooling or Heating Setpoints.

Normal temperature display resumes after the setpoints are adjusted and the adjusted heating and cooling setpoints are displayed in the setpoint bar.

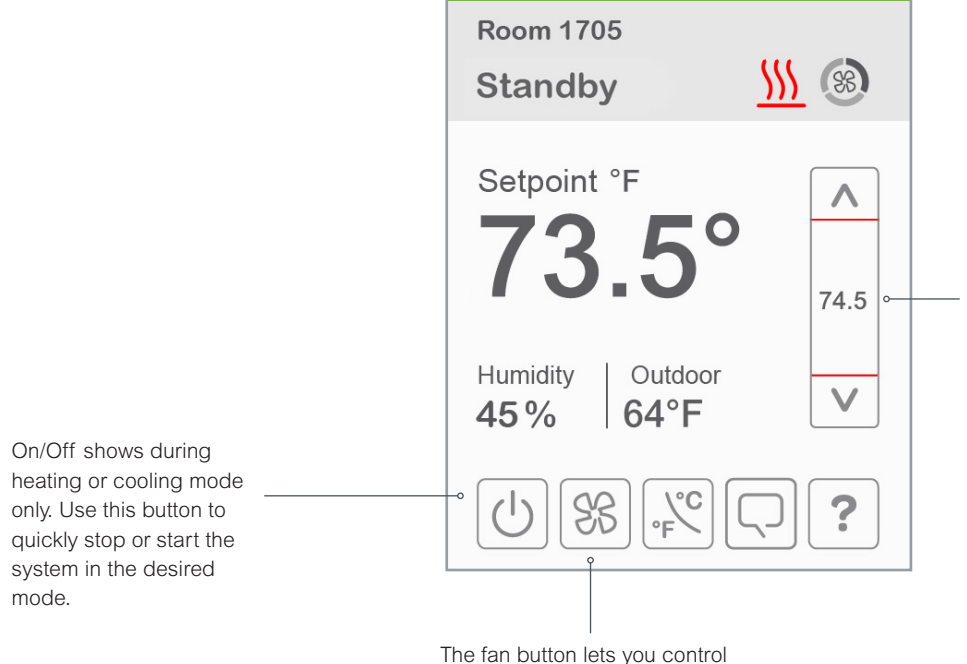

09.26.2012

#### Heating mode

12:54 PM

In Heating mode, the value displayed in the setpoint bar is the current heating setpoint. To adjust it - use the up and down arrows.

During setpoint adjustment, the large digits are temporarily used to display the new heating setpoint.

Normal temperature display then resumes and the actual occupied heating setpoint is displayed in the setpoint bar.

The fan button lets you cont the speed of the fan.

## **Technical Support**

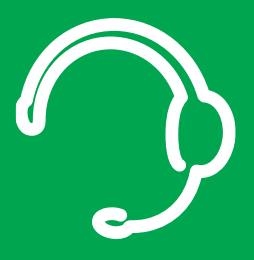

For any issues with SmartStruxure Solution or SmartStruxure Lite, contact Schneider Electric Technical Support according to your region.

North America (NAM) Product Support Building Management Systems (BMS): www.nampss.com

Global Product Support Building Management Systems (BMS): productsupport.BMS@schneider-electric.com

Schneider Electric CS 30323 F-92506 Rueil-Malmaison Cedex France

Schneider Electric is leading the Digital Transformation of Energy Management and Automation in Homes, Buildings, Data Centers, Infrastructure and Industries.

With global presence in over 100 countries, Schneider is the undisputable leader in Power Management – Medium Voltage, Low Voltage and Secure Power, and in Automation Systems. We provide integrated efficiency solutions, combining energy, automation and software.

In our global Ecosystem, we collaborate with the largest Partner, Integrator and Developer Community on our Open Platform to deliver real-time control and operational efficiency.

We believe that great people and partners make Schneider a great company and that our commitment to Innovation, Diversity and Sustainability ensures that Life Is On everywhere, for everyone and at every moment.

www.schneider-electric.com